| AUTORIZZAZIONI<br>Pagamenti                        | Autorizzazione Privacy e Rimborsi                             |  |
|----------------------------------------------------|---------------------------------------------------------------|--|
| PAGAMENTI<br>Pago In Rete                          | Scadenzario pagamenti intestati e liberali                    |  |
| MODULISTICA<br>Modulistica Smart                   | Compila online i moduli                                       |  |
| ACCOUNT                                            | Gestisco i miei dati<br>Impostazioni account per la sicurezza |  |
| <b>CERTIFICAZIONI</b><br>Certificazioni e Attività | Gestione certificazioni e attività                            |  |
| ISCRIZIONE<br>Conferma iscrizione                  | Conferma iscrizione anno successivo                           |  |
| ANAGRAFICA<br>Gestione dati anagrafici             | Gestione dati anagrafici                                      |  |

La pagina visualizzata dalla famiglia sarà simile a questa, dove poter confermare l'iscrizione alla classe successiva scegliendo la classe e l'indirizzo, e la scelta di avvalersi o NON avvalersi della Religione Cattolica per l'anno scolastico successivo **ENTRO il 20/02/2025 e poi cliccare conferma**:

| Attenzione:    28/02/                                           | /2021 sarà l'ultimo giorno disponibile per la compilazione del modulo.       |  |  |  |  |  |
|-----------------------------------------------------------------|------------------------------------------------------------------------------|--|--|--|--|--|
| l genitori dell'alunno                                          | G G                                                                          |  |  |  |  |  |
| nato il                                                         | /02/19 a PARMA (PR)                                                          |  |  |  |  |  |
| codice fiscale                                                  | G G337V                                                                      |  |  |  |  |  |
| residenza                                                       |                                                                              |  |  |  |  |  |
| frequentante la classe                                          | frequentante la classe 3AI nell'anno scolastico 2020/2021                    |  |  |  |  |  |
| CHIEDONO                                                        |                                                                              |  |  |  |  |  |
| l'iscrizione alla classe Quarta - Scuola Secondaria di Il grado |                                                                              |  |  |  |  |  |
| Indirizzo di studi                                              |                                                                              |  |  |  |  |  |
| Prima scelta SCIENTIFICO V                                      |                                                                              |  |  |  |  |  |
| Seconda scelta SCIENTIFICO - OPZ. SCIENZE APPLICATE 🗸           |                                                                              |  |  |  |  |  |
| di codesto istituto per l'anno scolastico 2021/2022             |                                                                              |  |  |  |  |  |
| L'al                                                            | lunno ha scelto di 🛛 avvalersi 🔹 dell'insegnamento della Religione Cattolica |  |  |  |  |  |
|                                                                 | Conferma                                                                     |  |  |  |  |  |

## PROCEDERE POI ALLA VERIFICA DEI DATI ANAGRAFICI dal menu ANAGRAFICA:

| ISCRIZIONE<br>Conferma iscrizione             | Conferma iscrizione anno successivo | <b>?</b><br>Aiuto |
|-----------------------------------------------|-------------------------------------|-------------------|
| <b>ANAGRAFICA</b><br>Gestione dati anagrafici | Gestione dati anagrafici            | <b>?</b><br>Aiuto |

**PROCEDERE ALLA CONFERMA/RETTIFICA** dei dati anagrafici e la pagina sarà simile a questa: (la pagina è tagliata, i dati anagrafici modificabili sono di più rispetto a quelli mostrati nell'immagine).

La pagina si divide in "*Alunno*" e "*Genitore*" visibile dall'account GENITORE, invece *lo studente in alto a destra vedrà solo la dicitura "Alunno" e non anche "Genitore"* 

|                      |              |                        | Alunno Genitore |
|----------------------|--------------|------------------------|-----------------|
| Gestione dati Alu    | inno         |                        |                 |
|                      | Dati attuali | Richiesta di rettifica | Stato richiesta |
| Cognome              | G            |                        |                 |
| Nome                 | G            |                        |                 |
| Codice fiscale       | GH G337V     |                        |                 |
| Data nascita         | 17/02/19     |                        |                 |
| Comune nascita       | PARMA        |                        |                 |
| Stato estero nascita |              | - ~                    |                 |
| Luogo estero nascita |              |                        |                 |
| Prima cittadinanza   | ITALIANA     | ~                      |                 |

procedere alla rettifica se i dati indicati non sono corretti e poi cliccare conferma (**N.B. ogni genitore deve entrare con il proprio account**).

## **AUTORIZZAZIONE PRIVACY**

Si tratta di una voce di menu visibile soltanto ai GENITORI da CLASSEVIVA WEB

**N.B.** Il rilascio del consenso permetterà alla scuola di creare gli avvisi di pagamento intestati all'alunno e di mettere a disposizione del genitore nel registro elettronico ClasseViva la Stampa Avviso di Pagamento

Cliccare su AUTORIZZAZIONI

| And the set of the set of the | Laito                       |                                            | Aluto             |
|-------------------------------|-----------------------------|--------------------------------------------|-------------------|
|                               | AUTORIZZAZIONI<br>Pagamenti | Autorizzazione Privacy e Rimborsi          | <b>?</b><br>Aiuto |
|                               | PAGAMENTI<br>Pago In Rete   | Scadenzario pagamenti intestati e liberali | <b>?</b><br>Aiuto |

la schermata che si apre è la seguente:

| CUOLATTI                                                              | VA Modulo Dati Bancari                                                                                                    | ISTITUTO SCOLASTICO DIMOSTRATIVO "CLASSEVINA"                                                                                                    | Esci<br>MARTA SAVIO 68668031                                                                                                    |
|-----------------------------------------------------------------------|----------------------------------------------------------------------------------------------------|----------------------------------------------------------------------------------------------------|----------------------------------------------------------------------------------------------------|
|                                                                       | Verifica privacy                                                                                                    | pagamenti - rimborsi                                                                                                    |                                                                                                    |
| Cognome e Nome                                                        | SAVIO ROBERTO                                                                                                    |                                                                                                    |                                                                                                    |
| Codice fiscale                                                        | SVARRT19506L840T                                                                                                    |                                                                                                    |                                                                                                    |
| Grado di parentela                                                    | Padre 🗸                                                                                                    |                                                                                                    |                                                                                                    |
| Privacy PagoInRete                                                    | Con questa spunta confermo di aver letto e acc<br>dall'istituto scolastico. Titolare del trattamento<br>qualità di interessato Lei potrà, alle condizioni<br>articoli da 15 a 21 del GDPR contattando il Titol | cettato quanto dettagliato dell'informativa privacy relat<br>dati. alla visualizzazione e al pagamento degli avvisi tel<br>previste dal Regolamento Europeo n. 679/2016 (c.d. "G<br>lare del trattamento, da intendersi quale il proprio Istit | Na al servizio "Pago in Rete" redatta<br>ematici intestati all'alunno/a. In<br>DPR"), esercitare i diritti sanciti dagli<br>uto scolastico di riferimento. |
| Rapp. di Classe                                                       | Autorizzo il rappresentante di classe, qualora n<br>intestati all'alunno/a.<br>Clicco qui per scaricare l'informativa.                                                                                         | ie faccia richiesta alla segreteria, alla visualizzazione e a                                                                                                    | il pagamento degli avvisi telematici                                                                                                    |
| Per l'accredito di eventuali rimborsi fare riferimento a questo IBAN: |                                                                                                    |                                                                                                    |                                                                                                    |
| IBAN                                                                  |                                                                                                    |                                                                                                    |                                                                                                    |
|                                                                       | Co                                                                                                    | nferma                                                                                                    |                                                                                                    |

dove è possibile inserire il proprio IBAN nell'apposito box, nel caso si avesse diritto a rimborsi. Una volta effettuata la compilazione, e la SPUNTA PRIVACY, è importante fare click sul tasto verde "Conferma" a fondo pagina per salvare le impostazioni selezionate.

LA VERIFICA DEI DATI ANAGRAFICI e L'AUTORIZZAZIONE PRIVACY è FONDAMENTALE per ricevere ad esempio le credenziali del registro elettronico e per i pagamenti di PagoPA.